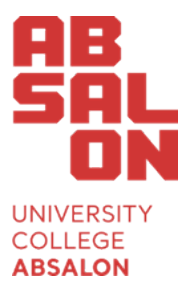

Admission Office

University College Absalon Sdr. Stationsvej 30 4200 Slagelse

Web: <u>www.phabsalon.dk</u>

Phone: 7248 1010 E-mail: <u>admission@pha.dk</u>

# How to apply for the International Honours Degree in Teaching

User guide for admission

## Content

| How to apply for the International Honours Degree in Teaching 1 |
|-----------------------------------------------------------------|
| Introduction                                                    |
| Free education or Fee                                           |
| Contact information                                             |
| Application website                                             |
| How to login without a Danish CPR-number                        |
| Information about you                                           |
| Admission requirement 14                                        |
| Graduation date15                                               |
| Choose education                                                |
| Standby19                                                       |
| Preapproval 20                                                  |
| Special permission                                              |
| Relevant courses                                                |
| Add education                                                   |
| Upload and attached your documentation23                        |
| Approve your application25                                      |
| Change your priority list                                       |
| How to delete your application                                  |

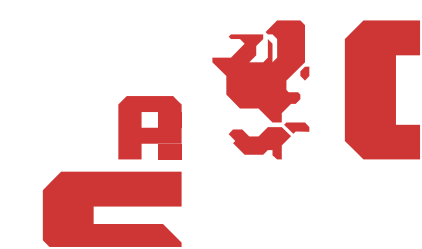

### Introduction

The International Honours Degree in Teaching is an English-language study course under the Danish Professional Bachelor Degree in Teaching. If you wish to apply for the education you have to apply in Danish. This step by step-guide will take you through the admission process.

We have described the process in English, and marked all the Danish words with red writing.

#### Free education or Fee

The International Honours Degree in Teaching is part of The Danish Professional Bachelor's Degree in Teaching. The following rules apply for foreign applicants:

# You are a citizen from a EU/EEA country or have a permanent/with the possibility of permanent residence permit for staying in Denmark

If you a citizen from EU/EEA and Switzerland or have one of the below mentioned residence permits you are eligible for free higher education in Denmark:

- Permanent residence permit in Denmark
- Temporary residence permit in Denmark, with the possibility of a permanent residence permit.
- Residence permit as the accompanying child of a non-EU/EEA parent holding a residence permit based on employment (§9a and §9m of the Danish Aliens Act text in Danish)

# You are a citizen from outside the EU/EEA and does not have a residence permit that gives you access to free higher education

If you are a citizen of a country from outside the EU/EEA and either have a residence permit for staying in Denmark temporarily or no residence permit at all, but plan to commute to Denmark from your home country, you can apply for admission to the Teacher Education as a self-paying student.

Self-paying students are themselves responsible for their stay in Denmark. Admission to one of University College Absalons Danish educational programmes does not give the self-paying student access to Denmark or permits for staying in Denmark.

We can help you if you wish to apply for a student visa, but we cannot guarantee that you will receive a student visa. You can read more about this on the site <u>Nyidanmark</u>.

As a self-paying student your admission will be on the condition, that you pay for the 1<sup>st</sup> Semester of the education before study start. You must fulfill the same admission requirements as other applicants and you will receive answer to your application ultimo July

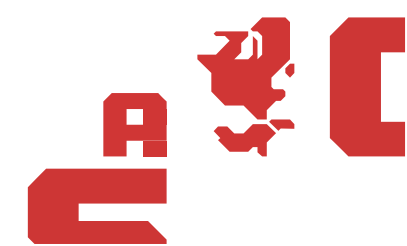

#### **Contact information**

If you have any questions, regarding admission for the International Honours Degree in Teaching you can contact the Admission Office by e-mail <u>admission@pha.dk</u>, or by phone +4572481010 Monday, Tuesdays and Thursday at 10-12 am, and Monday at 1-3 pm.

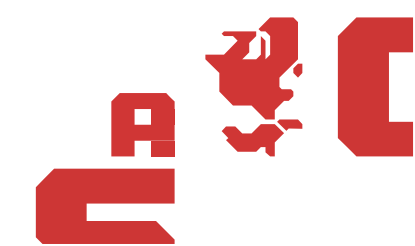

# Application website

To apply for the International Honours Degree in Teaching you will have to apply through the Danish application form via <u>www.optagelse.dk</u>.

Optagelse.dk

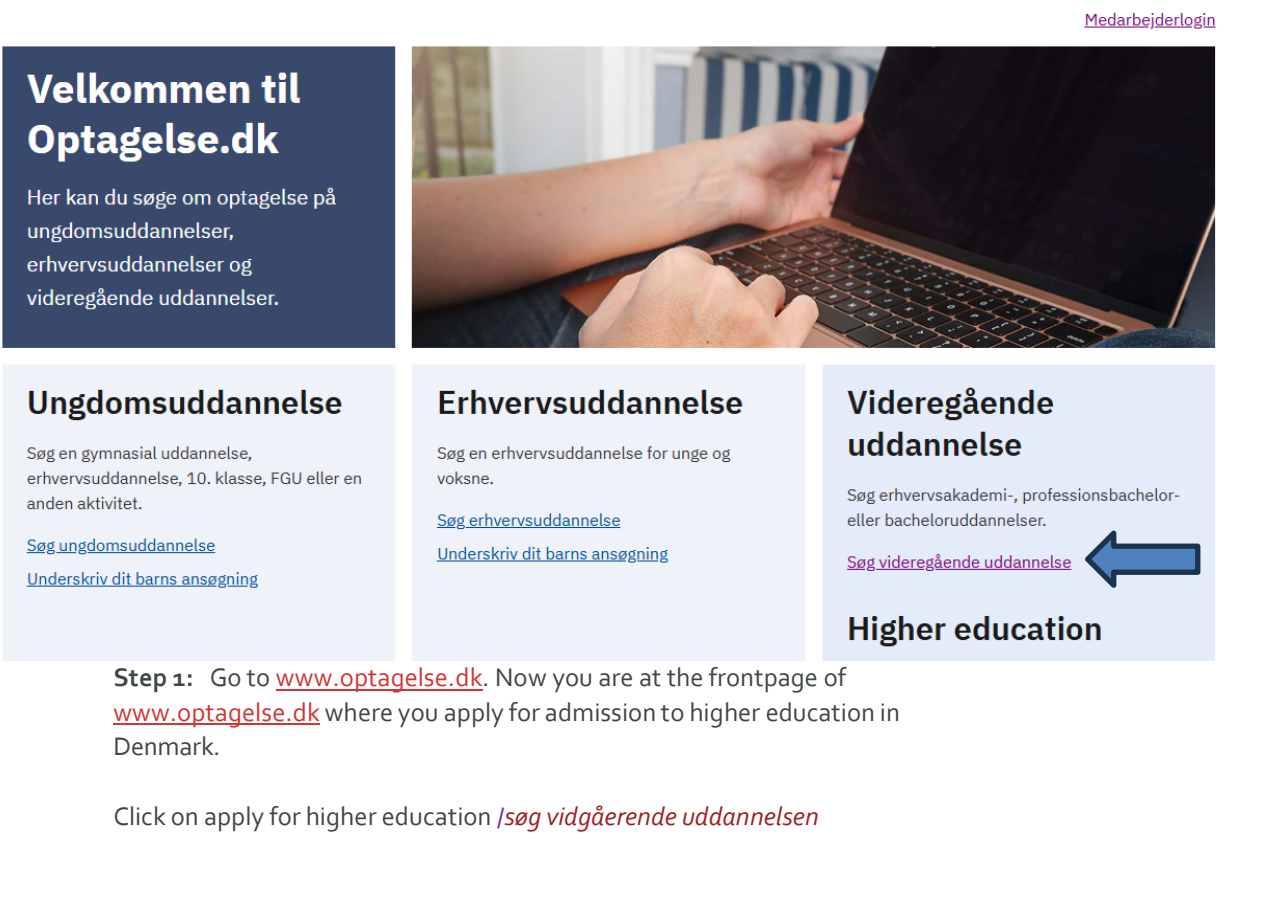

Step 2: Click on If you don't have MitID /Har du ikke MitID

# Søg videregående uddannelse

Du kan både søge dansk- og engelsksprogede uddannelser.

Ansøgningsfristen i kvote 2 er 15. marts kl. 12. Ansøgningsfristen i kvote 1 er 5. juli kl. 12.

Ansøgningsfristen for ansøgere uden en dansk gymnasial eksamen er altid 15. marts kl. 12.

# Log ind med MitID

Har du ikke MitID?

\_ A \$ €

**Step 3:** When you click on the button Har du ikke MitID, a window will open. Here you have to answer whether or not you have a Danish CPR-number.

If you do not have, a Danish CPR-number click on no/*nej*, and press next/*næste*. Then go to the chapter about how to login without a Danish CPR-number.

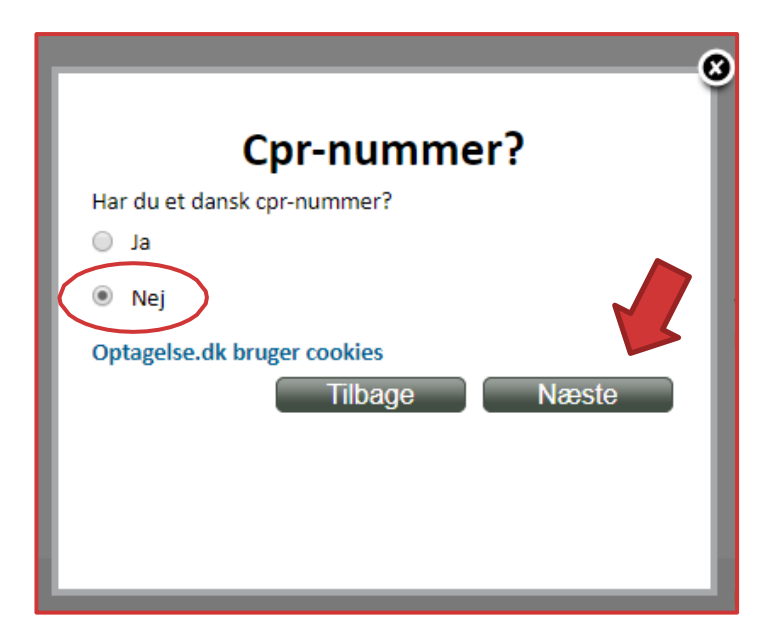

If you do have, a Danish CPR-number click on yes/ja, and press next/*næste*. Then you will have to use your Nem-ID to login. After you have login, then go to the chapter about information about you (page 8).

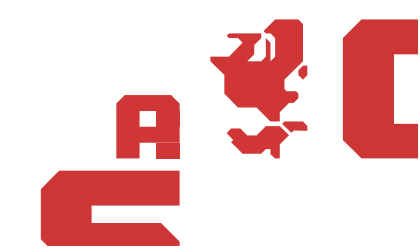

### How to login without a Danish CPR-number

If you do not have a Danish CPR-number, you will have to use a link to apply for admission via <u>www.optagelse.dk</u>.

**Step 1:** After you have indicate that you do not have a Danish CPR-number, a new window will open. You will need to enter your e-mail and press OK.

| Indtast din e-mailadresse, så vi kan oprette dig på<br>Optagelse.dk. Har du allerede oprettet en ansøgning,<br>skal du indtaste den tidligere anvendte e-mail. I begge<br>tilfælde får du tilsendt et link, som du skal bruge for at<br>logge dig på. Du skal anvende samme e-mailadresse<br>fremover, da den er grundlaget for din profil på<br>Optagelse.dk og for evt. kommunikation med<br>uddannelsesstederne eller Den Koordinerede Tilmelding<br>om din ansøgning. | Login uden NemID                                                                                                    |
|----------------------------------------------------------------------------------------------------|----------------------------------------------------------------------------------------------------|
| Ok Annullér                                                                                                    | Indtast din e-mailadresse, så vi kan oprette dig på<br>Optagelse.dk. Har du allerede oprettet en ansøgning,<br>skal du indtaste den tidligere anvendte e-mail. I begge<br>tilfælde får du tilsendt et link, som du skal bruge for at<br>logge dig på. Du skal anvende samme e-mailadresse<br>fremover, da den er grundlaget for din profil på<br>Optagelse.dk og for evt. kommunikation med<br>uddannelsesstederne eller Den Koordinerede Tilmelding<br>om din ansøgning.<br>Angiv e-mail |

You receive a message saying that you are now a registered user on <u>www.optagelse.dk</u>. An e-mail containing a link has been sent to your e-mail. You can only apply for admission via this link.

| Du er nu oprettet på Optagelse.dk. Der er sendt et link til<br>din ansøgning på mailadressen:                              |
|----------------------------------------------------------------------------------------------------|
| Hvis du vil logge ind, skal du klikke på linket i mailen. Der<br>kan gå nogle minutter, inden mailen vises i din indbakke. |
|                                                                                                    |

Step 2:

Login to your e-mail account and open the e-mail from <u>www.optagelse.dk</u>. Click on the link or copy it into a browser. You have to use this link every time you want to enter your application.

| +         | optagelse.dk@uni-c.dk 08.55 (for 9 minutter siden) ☆ 🔸 🔻                                                                                                    |
|-----------|----------------------------------------------------------------------------------------------------|
|           | Du er nu oprettet på Optagelse.dk med denne e-mailadresse. For at komme ind på din<br>profil, skal d <u>u klikke på lisket</u>                                                                                                    |
| $\langle$ | https://www.optagelse_dk/kot/pages/application/loginHandlerPaper,jsp?token=<br>GMIM7EhG3gmYBpFDbBH_vA5d1jTju-pHkidOy3alfkVMDbOU4iDqAwouoj63<br>_TCnKZs⟨=da                                                                                                    |
|           | Bemærk, at dette ikke er en kvittering ior, at du har afsendt en ansøgning!                                                                                                    |
|           | Når du er færdig med en ansøgning, skal du godkende den og dernæst printe,<br>underskrive og indsende underskriftsiden til uddannelsesstedet. Det er dit ansvar at<br>sikre, at uddannelsesstedet har modtaget din underskriftside inden ansøgningsfristen.<br>Uddannelsestedet kan først hente din ansøgning på Optagelse.dk og behandle den,<br>når de har modtaget underskriftsiden. |
|           | Med venlig hilsen                                                                                                    |
|           | Optagelse.dk                                                                                                    |

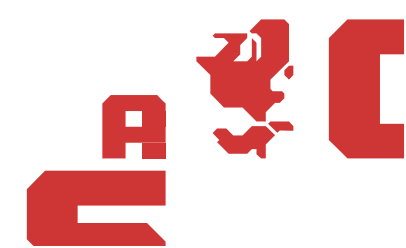

It can take up to 30 minutes before you receive the e-mail. If you do not receive the e-mail, try looking in your spam-folder.

**Step 3:** The first time you click on the link, a new window will open. Here you have to enter your:

- First name(s)/Fornavn(e)
- Sir name/*Efternavn*
- Birthday/Fødselsdato
   Date/Dag, Month/Måned, Birth year/Fødselsår
- Gender/*Køn* Male/*Mand* or Female/Kvinde

| Angiv person | oplysninger                                                                                                    |
|--------------|----------------------------------------------------------------------------------------------------|
| E-mail:      |                                                                                                    |
| Fornavn(e):  |                                                                                                    |
| Efternavn:   |                                                                                                    |
|              | Fornavn(e) og mellemnavn(e) skrives i feltet<br>Fornavn(e). Kun det sidste efternavn skrives i feltet<br>Efternavn. |
| Fødselsdato: | Dag: Måned: Fødselsår:                                                                                              |
| Køn:         | Mand Kvinde                                                                                                    |

When you have fulfilled the information box, enter Ok.

**Please note:** You only have to fill out this information the first time you enter your application trough the link.

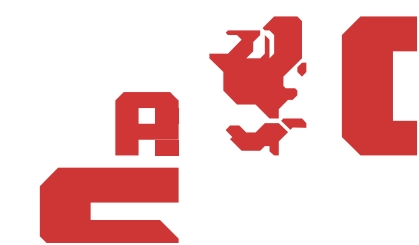

### Information about you

You have now logged in to <u>www.optagelse.dk</u>, and will be able to fill out the application form.

The application form will lead you through four sections of information.

- 1. Information about you/oplysninger om dig
- 2. Your entrance exam/*adgangsgrundlag*
- 3. Which education you want to apply for/uddannelsesvalg
- 4. Documentation/*bilag*

The first time you login, you are directed to the first section that contains information about you/oplysninger om dig. In this page, you have to fill out your personal information.

- **Please note:** You will not be able to change your information in this section (Information about you) when you have approved the information and have moved on to the next section.
- **Step 1:** Enter your personal information in the section: information about you/oplysninger om dig.

| Søg videregående uddannelse                              | ی ikke udfyldt: Log ud |
|----------------------------------------------------------|------------------------|
| Oplysninger om dig Adgangsgrundlag Uddannelsesvalg Bilag |                        |

Step 2:The information you entered in the previous section, is used to create a per-<br/>sonal constructed CPR-number. It is not possible to change the CPR-Num-<br/>ber. Your first name(s)/Fornavn(e) and sir name/Efternavn is also copied, but<br/>can be edited.

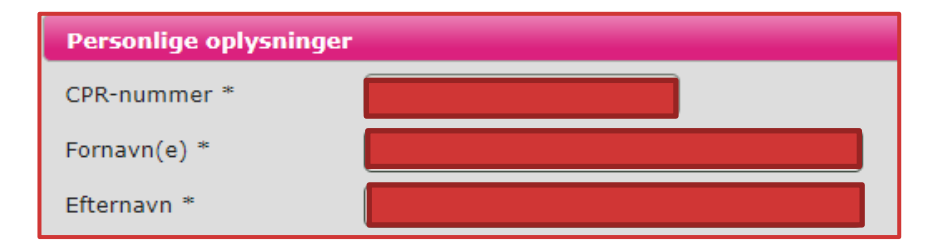

**Please note:** If you have login with a Danish CPR-number, the above-mentioned information will be fill out from the population register.

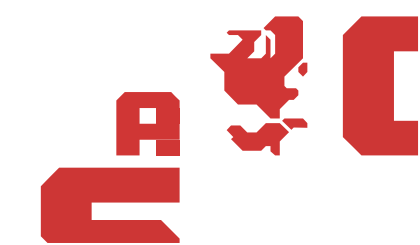

#### Step 3:

Type in your home address. You have to enter your:

- Street name/Vej
- Postal code Zip code/Postnummer
- City/town/*By*
- Country/Land

| Vej *        |           |
|--------------|-----------|
| Postnummer * | By *      |
| Land *       | Vælg land |

- **Please note:** If you have login with a Danish CPR-number, the above-mentioned information will be fill out from the population register.
- **Step 4:** Enter your contact information. It is important that the information is correct. The educational institution you are applying admission to will not be able to contact you, with questions regarding your application.

Enter your:

- Phone number/*Fastnetstelefon and Mobil*
- E-mail (If you have applied without a Danish CPR-number your e-mail is already registered based on the e-mail you used when you became a user of <u>www.optagelse.dk</u>)

| Fastnetstelefon |  |
|-----------------|--|
| Mobil           |  |
| E-mail *        |  |

Step 5:

Enter your citizenship/Statsborgerskab.

| Statsborgerskab             |             |   | ? |
|-----------------------------|-------------|---|---|
| Statsborgerskab<br>(Land) * | Danmark, DK | • |   |

When choosing another country than Denmark, you have to answer whether you have a residence permit in Denmark. If you have a residence permit enter yes/*ja*, and if you do not enter no/*nej*.

| Statsborgerskab                       |                                                                  |
|---------------------------------------|------------------------------------------------------------------|
| Statsborgerskab<br>(Land) *           | Norge, NO                                                        |
| Har du opholdstilladelse              | a i 💿 Ja 🔿 Nej                                                   |
| Danmark eller er du<br>EU/EØS-borger? | Læs mere om opholdstilladelse og statsborgerskab under ?-ikonet. |

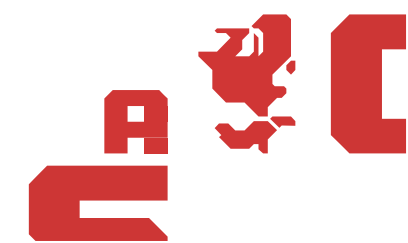

- **Please note:** You have to be a Danish/European/ Nordic citizen or have to have a specific residence permit in Denmark to get free education in Denmark. Read more in the section about Free education or Fee (page 3).
- Important: If you not are a European/ Nordic citizen but inform us that you have a residence permit, <u>you have to</u> upload a copy of the permit to your application, otherwise you have not documented that you fulfil the requirement for free education in Denmark and you will be a self-paying student.

You are a self-paying student if you not are a European/ Nordic citizen and do not have a special residence permit for free education in Denmark.

If you are a European / Nordic citizen, you do not have to document your residence permit.

**Step 6:** Please inform us if you previously have been admitted to a higher education.

If you previously have been admitted to a higher education, enter yes/*ja*. If you have not been admitted to a higher education before, enter no/*nej*.

Tidligere optagelse på videregående uddannelse

Er <u>du optaget</u>, eller har du været optaget på en videregående uddannelse? \*

If you enter yes to the above-mentioned question, you have to inform us if you have a higher education from Denmark.

If you do have a higher education from Denmark, enter yes/*ja*. If you do not have a higher education from Denmark, enter no/*nej*.

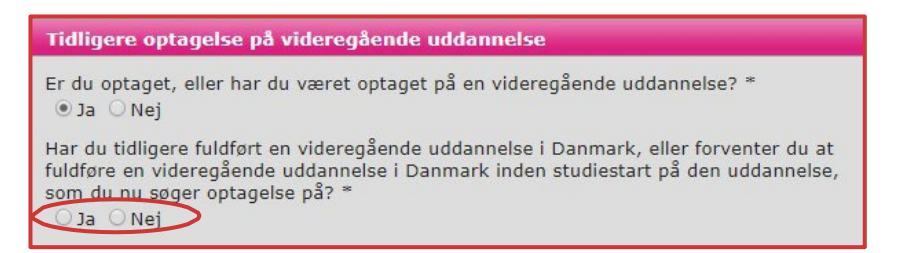

If you earlier stated that you previously have been admitted to a higher education please fill out this box (picture below). You can enter the sheet if you click on the pencil.

| Uddannelsens<br>navn | Uddannelsesstedets<br>navn | Årstal<br>påbegyndt | Årstal fuldført<br>uddannelse/forventet<br>fuldførelse af<br>uddannelse | Årstal<br>afbrudt | Antal<br>beståede/forventet<br>beståede ECTS-<br>point | Stadig<br>optaget |  |
|----------------------|----------------------------|---------------------|-------------------------------------------------------------------------|-------------------|--------------------------------------------------------|-------------------|--|
|                      |                            |                     |                                                                         |                   |                                                        |                   |  |

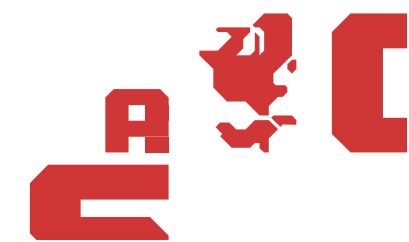

You have to type in the following information about the higher education you previously have been admitted to:

- The name of the education/*Uddannelsens navn*
- The name of the institution/*Uddannelsesstedets navn*
- The year you begin/Årstal påbegyndt
- The year you departure or the year you expect to departure/Årstal fuldført uddannelse/forventet fuldførelse af uddannelse
- The year you interrupted your education/Årstal afbrudt
- Number of past/expect to past ECTS points/Antal beståede/forventet beståede ECTS-point
- Are you still admitted/*Stadig optaget*

When you are done, click on the checkmark.

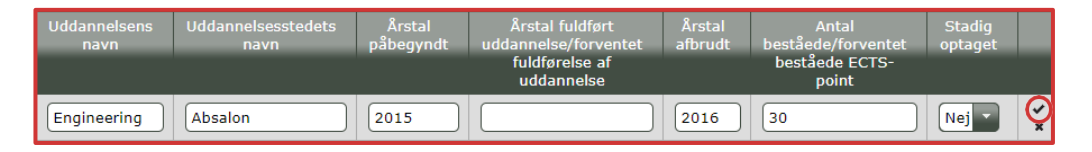

If you want to change your information, click on the pencil again. If you want to delete your answer click on the trash icon. If you want to fill out a new box, because you have been admitted to more than one higher education, click on the plus icon.

| Uddannelsens<br>navn | Uddannelsesstedets<br>navn | Årstal<br>påbegyndt | Årstal fuldført<br>uddannelse/forventet<br>fuldførelse af<br>uddannelse | Årstal<br>afbrudt | Antal<br>beståede/forventet<br>beståede ECTS-<br>point | Stadig<br>optaget |  |
|----------------------|----------------------------|---------------------|-------------------------------------------------------------------------|-------------------|--------------------------------------------------------|-------------------|--|
| Engineering          | Absalon                    | 2015                |                                                                         | 2016              | 30.0                                                   | Nej               |  |

You have to document the information you have given regarding your admittance to higher education. Please attach the documentation by clicking on upload documentation/*tilføj bilag*, and upload the documentation.

| Uddannelsens<br>navn  | Uddannelsesstedets<br>navn | Årstal<br>påbegyndt | Årstal fuldført<br>uddannelse/forventet<br>fuldførelse af<br>uddannelse |
|-----------------------|----------------------------|---------------------|-------------------------------------------------------------------------|
| Engineering           | Absalon                    | 2015                |                                                                         |
| Bilag<br>Tilføj bilag |                            |                     |                                                                         |

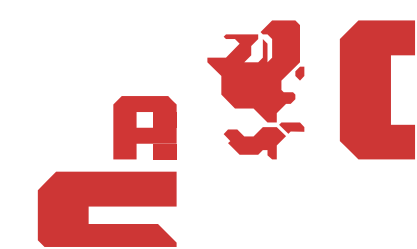

**Step 7:** To save the information click on the save button/*gem*, at the top of the page.

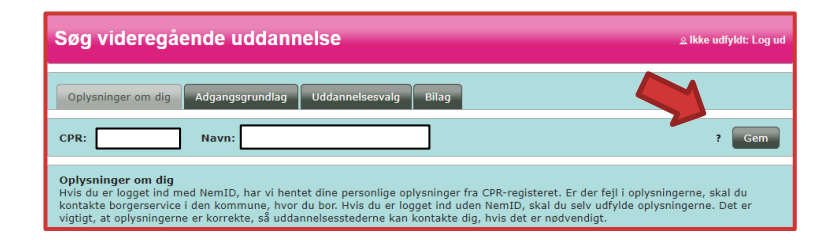

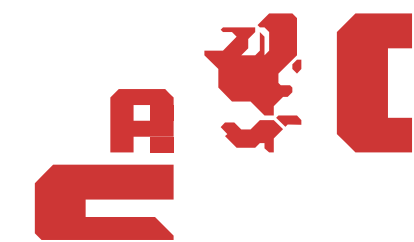

## **Admission requirement**

In this section, you have to fill in information about your upper secondary education, or other education that makes you eligible for admission to the Honours Degree in Teaching. If you have not completed an upper secondary education, please type in what other education you want to apply for admission for the International Honors Degree in Teaching with.

**Please note:** You will not be able to change your information in this section (admission requirements) once you have approved the information and have moved on to the next section.

**Step 1:** Click on the section 'admission requirement/*adgangsgrundlag'* 

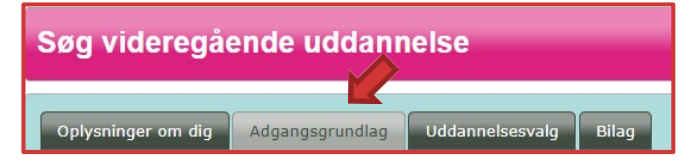

Step 2:You have to inform us which type of upper secondary examination you have<br/>completed. Click on admission requirement/adgangsgrundlag and choose<br/>one of the following categories of examinations:

- Danish upper secondary examination/*Dansk gymnasial eksamen*
- The International Baccalaureate/International Baccalareaute
- Foreign qualifying examination/*Udenlandsk eksamen*
- Vocational Training Examination/*Erhvervsuddannelse*
- Qualifying examination for the Engineering/Adgangseksamen for ingniøruddannelser
- Another admission requirements/Andet adgangsgrundlag
- No qualifying examination/*Ingen adgangsgivende eksamen*

**Please note:** Please note that you only have to choose the International Baccalaureate <u>if</u> <u>your IB examination is from Denmark</u>.

| <b>Adgangsgrundlag</b><br>Adgangsgrundlaget skal være udfyldt,<br>længere mulighed for at rette i oplysnir | før du kan afsende en ansøgning. Når du har afsendt din første ansøgning, har du ikke<br>ngerne under fanerne "Oplysninger om dig" og "Adgangsgrundlag". |
|----------------------------------------------------------------------------------------------------|----------------------------------------------------------------------------------------------------|
| Adgangsgrundlag                                                                                            | ?                                                                                                    |
| Adgangsgrundlagstype                                                                                       | Vælg                                                                                                    |

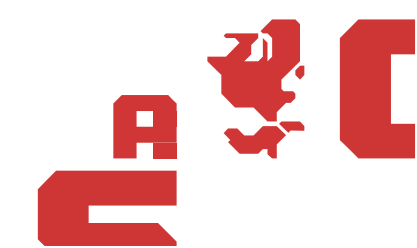

# **Step 3:** If you choose 'foreign qualifying examination' you have to state which kind of admission requirements you which to apply for admission with. Therefore, choose one of the following examinations:

- The International Baccalaureate/International Baccalareaute
- All other foreign examination/*Alle andre udenlandske eksamener*

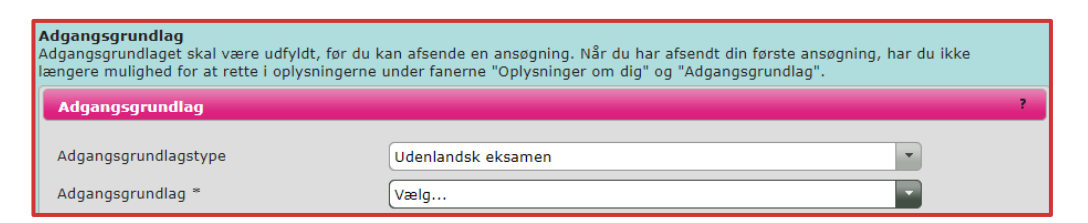

Step 4:

Now you have to fill out information about your examination. Please enter:

- What country your qualifying examination is from? /Hvilket land er din adgangsgivende eksamen fra?
- What type of examination? /*Hvilken*?
- The year you completed your examination/*Eksαmensår*

| Adgangsgrundlag<br>Adgangsgrundlaget skal være udfyldt, før du kan afsende en ansøgning. Når du har afsendt din første ansøgning, har du ikke<br>længere mulighed for at rette i oplysningerne under fanerne "Oplysninger om dig" og "Adgangsgrundlag". |                                                               |  |
|----------------------------------------------------------------------------------------------------|---------------------------------------------------------------|--|
| Adgangsgrundlag                                                                                                    | ?                                                             |  |
| Adgangsgrundlagstype<br>Adgangsgrundlag *<br>Hvilket land er din adgangsgivende<br>eksamen fra? *                                                                                                    | Udenlandsk eksamen Alle andre udenlandske eksamener Vælg land |  |
| Hvilken *<br>Eksamensår *                                                                                                    |                                                               |  |

#### Graduation date

You have to inform us, if you have not yet finished your qualifying upper secondary examination, when you apply for admission to the International Honours Degree in Teaching.

If you graduate before the 5<sup>th</sup> of July, 12.00 (Noon) click **on**: '*Jeg er i gang med et supplering-skursus og afslutter inden 5. Juli'*, (the box at the top).

If you graduate after the 5<sup>th</sup> of July, 12.00 (Noon) click on: '*Jeg er tilmeldt et suppleringskursus, som jeg forventer at afslutte efter d. 5. Juli*', (the box at the bottom).

| Forventet beståede suppleringskurser                                             |
|----------------------------------------------------------------------------------|
| 🗌 Jeg er i gang med et suppleringskursus og forventer at bestå inden 5. juli     |
| 🗌 Jeg er tilmeldt et suppleringskursus, som jeg forventer at bestå efter 5. juli |

**Step 4:** Leave the page with admission information by clicking on save/*gem* at the top of the page.

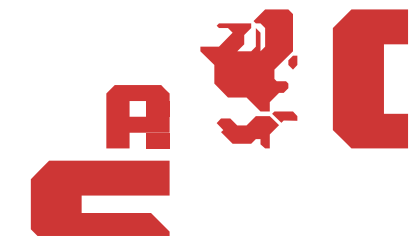

| Søg videregående uddannelse                              | ۵ د د د د د د د د د د د د د د د د د د د |
|----------------------------------------------------------|-----------------------------------------|
| Oplysninger om dig Adgangsgrundlag Uddannelsesvalg Bilag |                                         |
| CPR: Navn:                                               | ? Gem                                   |

### **Choose education**

In this section, you have to choose the education you want to apply for admission to.

**Step 1:** Click on the section choose the education/*uddannelsesvalg*.

| Søg videregående uddannelse |                 |                 | ,     |
|-----------------------------|-----------------|-----------------|-------|
| Oplysninger om dig          | Adgangsgrundlag | Uddannelsesvalg | Bilag |

In this section, you will be able to choose which educations you wish to apply for. You can apply for eight different educations. Make sure that you prioritize your educational choices.

**Step 2:** Click on Add an education to your priority list/*tilføj uddannelse til din prioriteringsliste*.

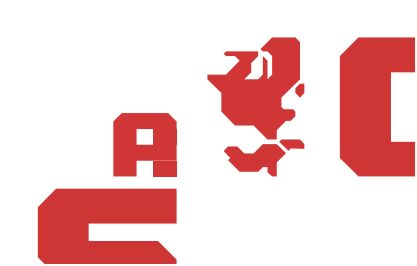

| Søg videregående uddannelse                                                                                                    | د Log ud                                                                                          |
|----------------------------------------------------------------------------------------------------|---------------------------------------------------------------------------------------------------|
| Oplysninger om dig Adgangsgrundlag Uddannelsesvalg Bilag                                                                                                    |                                                                                                   |
| CPR: Navn:                                                                                                    | ?                                                                                                 |
| Uddannelsesvalg<br>Tilføj op til 8 ansøgninger til din prioriteringsliste. Husk at godkende, printe, underskrive o<br>de uddannelser, du søger optagelse på!                                                                                                    | og sende en underskriftside til hver af<br>Tilføj uddannelse til din prioriteringsliste           |
| Informationer om dig                                                                                                    |                                                                                                   |
| Alle ansøgninger deler de informationer, der ligger under fanerne "Oplysninger om dig" og "Ad<br>skal du kun udfylde en gang. Oplysningerne kan ikke længere ændres, når du har godkendt di                                                                                                    | lgangsgrundlag", så disse oplysninger<br>in første ansøgning.                                     |
| Godkendelse og indsendelse af underskriftside                                                                                                    |                                                                                                   |
| Du skal huske at godkende ansøgningerne enkeltvis. Når du har godkendt en ansøgning, skal<br>underskriftside med et personligt ID-nummer, som du skal sende direkte til det uddannelsesst<br>må ikke uploades som et bilag til din ansøgning.                                                                                         | du printe og underskrive den viste<br>ted, hvor du har søgt. Underskriftsiden                     |
| Det er dit ansvar at sikre, at du både har godkendt alle ansøgninger, og at uddannelsesstedet<br>inden ansøgningsfristens udløb.                                                                                                    | har modtaget din underskriftside                                                                  |
| Du skal indsende en underskriftside for hver uddannelse, du har godkendt. Først når uddannel<br>underskriftside, kan uddannelsesstedet hente din ansøgning elektronisk fra Optagelse.dk. Efte<br>kan du stadig tilføje nye uddannelser inden ansøgningsfristen. Du kan ændre din prioriteringsr<br>ansøgning inden 5. juli kl. 12.00. | lsesstedet har modtaget din<br>er du har godkendt en uddannelse,<br>rækkefølge eller annullere en |
| Prioriteringsrækkefølge                                                                                                    |                                                                                                   |
| Du kan søge optagelse på op til 8 uddannelser, men højest blive tilbudt plads et sted, nemlig p<br>rækkefølge, du vælger at prioritere dine ansøgninger i, har altså betydning for, hvor du får tilb<br>en plads.                                                                                                    | på den højest mulige prioritet. Den<br>sudt en studieplads, hvis du får tilbudt                   |
| Vælg en uddannelse ved at klikke på knappen "Tilføj uddannelse til din prioriteringsliste". Når<br>ønsker at søge, kan du ændre på prioriteringsrækkefølgen ved at bruge pilene til venstre. Når<br>prioriteringsrækkefølgen, gemmes denne ændring automatisk. Læs mere om <u>prioritering</u> på u                                   | du har tilføjet alle de uddannelser, du<br>du ændrer på<br>g.dk                                   |
|                                                                                                    |                                                                                                   |

You will now enter a page where you can search through your educational options.

**Step 3:** To apply for the International Honours Degree in Teaching, click on show more options/*vis flere muligheder*.

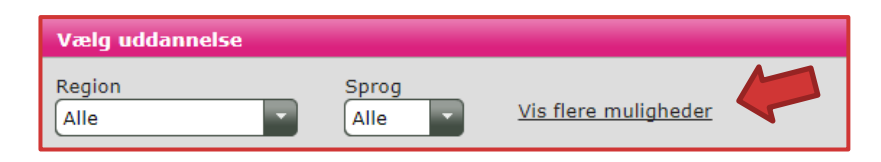

Step 4:Now you can search for a specific KOT number. In the box marked with red<br/>(Søg efter fx uddannelsessted) you type in the KOT number for the Interna-<br/>tional Honours Degree in Teaching: 46070.

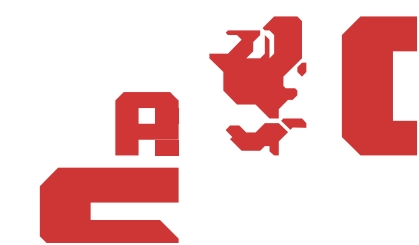

| Vælg uddannelse                       |                                      |
|---------------------------------------|--------------------------------------|
| Region Sprog<br>Alle Alle             | Vis færre muligheder                 |
| Uddannelsestype<br>Alle               | Uddannelsesområde                    |
| Søg efter fx uddannelsessted<br>46070 | s kun udbud,der udbydes som e-læring |

# **Step 5:** To see more information about the International Honours Degree in Teaching, click on the arrow at the left.

| Vælg uddannelse                                                                     |                  |                       |                            |
|-------------------------------------------------------------------------------------|------------------|-----------------------|----------------------------|
| Region Sprog<br>Alle Vis f                                                          | færre muligheder |                       |                            |
| Uddannelsestype Udd<br>Alle Alle                                                    | annelsesområde   |                       |                            |
| Søg efter fx uddannelsessted       46070    Vis kun udbud, der udbydes som e-læring |                  |                       |                            |
| Antal rækker pr. side                                                               | 50 🔻 🗔 🤜         | Side 1 af 1 💽         |                            |
| ↓ Uddannelsesnavn                                                                   | Ву               | Studiestart<br>Vælg 🔻 | Kommentar                  |
| Professionsbachelor, folkeskolelærer                                                | Vordingborg      | •                     | Sommer - Campus Vordingbor |

**Step 6:** If you want to apply for the International Honours Degree in Teaching, you have click on choose/*vælg* (marked with red).

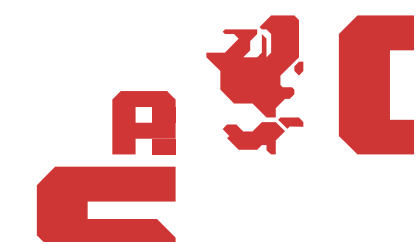

| Optagelseson<br>46070                                                                                                    | nrådenummer                                                                                                    |
|----------------------------------------------------------------------------------------------------|----------------------------------------------------------------------------------------------------|
| <b>Undervisning</b><br>Dansk                                                                                                    | ssprog                                                                                                    |
| Uddannelsen<br>Absalon, Camp<br>Kuskevej 1B<br>4760 Vordingb<br>www.phabsalor                                                                                            | foregâr pâ:<br>us Vordingborg<br>org<br>1.dk                                                                                                    |
| Læs om uddan                                                                                                    | nelsen på uddannelsesguiden.                                                                                                    |
| Se Kvote 2-krit                                                                                                    | erier på uddannelsesstedets hjemmeside.                                                                                                    |
| Sommer - Cam                                                                                                    | pus Vordingborg                                                                                                    |
| Sommer - Cam<br>Har du eller for<br>senest 15. mar                                                                                                    | pus Vordingborg<br>venter du at få et eksamensgennemsnit under 7,0 fra din gymnasiale eksamen, skal du søge i kvote 2<br>ts kl. 12:00                                                                                                    |
| Sommer - Cam<br>Har du eller for<br>senest 15. mar<br>Adgangskrav                                                                                                    | pus Vordingborg<br>venter du at få et eksamensgennemsnit under 7,0 fra din gymnasiale eksamen, skal du søge i kvote 2<br>ts kl. 12:00                                                                                                    |
| Sommer - Cam<br>Har du eller for<br>senest 15. mar<br>Adgangskrav<br>Specifikke ad                                                                                       | pus Vordingborg<br>venter du at få et eksamensgennemsnit under 7,0 fra din gymnasiale eksamen, skal du søge i kvote 2<br>ts kl. 12:00<br>gangskrav                                                                                                    |
| Sommer - Cam<br>Har du eller for<br>senest 15. mar<br>Adgangskrav<br>Specifikke ad<br>Adgangsveje via                                                                    | pus Vordingborg<br>venter du at få et eksamensgennemsnit under 7,0 fra din gymnasiale eksamen, skal du søge i kvote 2<br>ts kl. 12:00<br>gangskrav<br>Gymnasial uddannelse                                                                                                    |
| Sommer - Carr<br>Har du eller for<br>senest 15. mar<br>Adgangskrav<br>Specifikke ad<br>Adgangsveje via<br>Specifikke adgan                                               | pus Vordingborg<br>venter du at få et eksamensgennemsnit under 7,0 fra din gymnasiale eksamen, skal du søge i kvote 2<br>ts kl. 12:00<br>gangskrav<br>(Gymnasial uddannelse<br>gskrav:                                                                                                    |
| Sommer - Cam<br>Har du eller for<br>senest 15. mar<br>Adgangskrav<br>Specifikke ad<br>Adgangsveje via<br>Specifikke adgan<br>• "I kvote 1 s<br>optagelsen<br>af undervis | pus Vordingborg<br>venter du at få et eksamensgennemsnit under 7,0 fra din gymnasiale eksamen, skal du søge i kvote 2<br>ts kl. 12:00<br>gangskrav<br>Gymnasial uddannelse<br>gskrav:<br>ikal karaktergennemsnittet fra den gymnasiale eksamen (inkl. bonus) være mindst 7,0. I kvote 2 sker<br>på baggrund af adgangsgivende samtale. Efter optagelsen på uddannelsen er der specifikke krav til va<br>ningsfag." |

When you have chosen an education, you have to go through a number of steps, before you can add the programme to your priority list.

#### Standby

- Step 7:You have to indicate whether you wish to apply for a standby seat or not.Standby is a waiting list system, but there is only a limited number of seats<br/>available.
- **Please note:** If you are offered a standby seat you will not receive other offer of admission.

If you want to apply for a standby seat, click on yes/ja. If you do not want to apply for a standby seat, click on no/nej.

#### Standby:

Du skal nedenfor angive, om du ønsker at søge en standby-plads. Det er vigtigt, at du sætter dig grundigt ind i konsekvenserne af at vælge standby Læs mere om <u>standby</u> på ug.dk

Jeg ønsker at søge en standby-plads \* O Ja O Nej

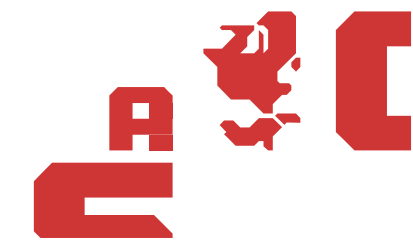

#### Preapproval

**Step 8:** You have to inform us if you have been given a preapproval/*tilsagn* from last year.

If you have a preapproval, click yes/*ja*, and upload the preapproval letter you have received.

If you do not have a preapproval, click no/*nej*.

#### Tilsagn:

Hvis du fik tilbudt en standby-plads i sidste optagelsesrunde, men ikke fik tilbudt en studieplads, fik du i stedet tilsagn fra uddannelsesstedet om en studieplads i denne optagelsesrunde. Hvis du har dette tilsagn, skal du klikke "ja" og som dokumentation for tilsagnet uploade det tilsagnsbrev, som du har modtaget fra uddannelsesstedet. \* O Ja O Nej

#### **Special permission**

#### Step 9:

If you <u>do not</u> have a qualifying examination, you can apply for admission trough a special permission. If you wish to apply for special permission click no/*nej*.

If you have a qualifying examination, click on yes/ja.

```
Ansøgning med en adgangsgivende eksamen eller ansøgning med særlig tilladelse?
Hvis du har eller forventer at bestå en adgangsgivende eksamen, skal du klikke "Ja".
Hvis du ikke har eller ikke forventer at bestå en adgangsgivende eksamen, men ønsker at søge om optagelse med særlig
tilladelse, skal du klikke "Nej". *
ja ONej
```

If this is the first time you apply for special permission or if you have not received approval for admission through special permission before, click on Jeg har endnu ikke fået en særlig tilladelse til at søge om optagelse, men ønsker med denne ansøgning at søge om optagelse med særlig tilladelse.

 $\bigcirc$  Jeg har tidligere fået særlig tilladelse til denne uddannelse

If you have previously obtained approval to apply for admission to International Honors Degree via special permission, click *on Jeg har tidligere fået særlig tilladelse til denne uddannelse*.

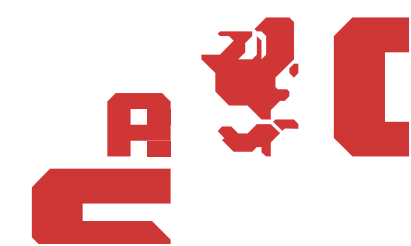

| You have to enter the special permission journal number/journalnummer and                                                                                           |
|----------------------------------------------------------------------------------------------------|
| the date/ <i>dato</i> you received the special permission.                                                                                                    |
| Ansøgning med en adgangsgivende eksamen eller ansøgning med særlig tilladelse?                                                                                      |
| Hvis du har eller forventer at bestå en adgangsgivende eksamen, skal du klikke "Ja".                                                                                |
| Hvis du ikke har eller ikke forventer at bestå en adgangsgivende eksamen, men ønsker at søge om optagelse med særlig<br>tilladelse, skal du klikke "Nej". *<br>🔾 Ja |
| O leg har endnu ikke fået en særlig tilladelse til at søge om optagelse, men ønsker med denne ansøgning at søge om<br>optagelse med særlig tilladelse.              |
| Ig har tidligere fået særlig tilladelse til denne uddannelse                                                                                                    |
| Journalnummer                                                                                                    |
| Dato *                                                                                                    |

#### **Relevant courses**

| Step | 10: |
|------|-----|
|------|-----|

If you currently are participating or are planning to participate in a relevant supplementary course, you have to fill out the textboxes in supplementary courses/*suppleringskurser*:

- Type/*Type*
- Courses/*Fag*
- Level/Niveau
- Character oral/Karakter mundtlig
- Character writing/Karakter skriftlig
- Month and year for passing or expected passing/Måned og år bestået/forventet bestået

Before you can write in the textboxes, you have to click on the pencil.

| Туре | Fag | Niveau | Karakter<br>Mundtlig | Karakter<br>Skriftlig | Måned og år bestået /<br>forventet bestået |   |   |
|------|-----|--------|----------------------|-----------------------|--------------------------------------------|---|---|
|      |     |        |                      |                       |                                            | 0 | ī |

When you have fill out the textboxes, you have to click on the tick.

| Туре  | Fag     | Niveau | Karakter<br>Mundtlig | Karakter<br>Skriftlig | Måned og år bestået /<br>forventet bestået |            |
|-------|---------|--------|----------------------|-----------------------|--------------------------------------------|------------|
| IETLS | English | В      |                      |                       | April 2018                                 | <b>⊘</b> × |

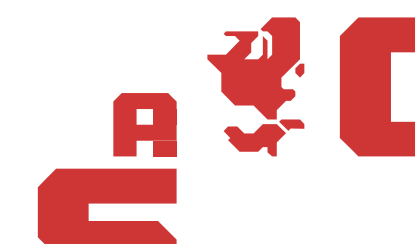

#### Add education

Step 11:When you have filled out your application, you have to add the chosen education to your priority list. You do this by clicking on: Add education to your priority list/*Tilføj uddannelse til din prioritetsliste*.

| Bilag<br>Tilføj bilag |                                                       |
|-----------------------|-------------------------------------------------------|
|                       | Tilføj uddannelse til din prioriteringsliste Annuller |

The education is now added to your priority list. You can change your application until you have approved the application.

| Priorite | eringsliste                                                                       |                                              |
|----------|-----------------------------------------------------------------------------------|----------------------------------------------|
| 1        | Professionsbachelor, folkeskolelærer<br>Absalon, Campus Vordingborg   Sommerstart | Godkend og udskriv                           |
|          |                                                                                   | Tilføj uddannelse til din prioriteringsliste |

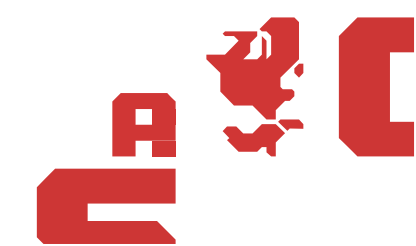

# Upload and attached your documentation

In this section, you have upload and attach documentation to your application.

# **Step 1:** Click on documentation/*bilag*. In the bottom you can click on upload documentation/*tilføj bilag*.

| Oplysninger om dig Adgangsgrundlag Uddannelsesvalg Bilag                                                                                                    |  |  |  |  |
|----------------------------------------------------------------------------------------------------|--|--|--|--|
| CPR: Navn: ?                                                                                                    |  |  |  |  |
| <b>Bilag</b><br>Her kan du uploade bilag til din ansøgning (kun pdf-format). Når du har uploadet et bilag, skal du tilknytte bilag til en eller flere<br>ansøgninger ved at markere med flueben ud for ansøgningen.                                                                                  |  |  |  |  |
| Uddannelsesstedet kan kun se bilag, der er markeret med flueben ud for uddannelsen. Fjerner du et flueben, svarer<br>det til at slette bilaget.                                                                                                    |  |  |  |  |
| Husk:<br>- Det er dit ansvar at uploade og med flueben tilknytte relevant dokumentation til din ansøgning som bilag i pdf-format.                                                                                                    |  |  |  |  |
| <ul> <li>Du skal selv undersøge på uddannelsesstedets hjemmeside, hvilken dokumentation uddannelsesstedet kræver til den pågældende<br/>uddannelse, f.eks. materiale til en eventuel optagelsesprøve, motiveret ansøgning, dokumentation for erhvervsarbejde eller andre<br/>aktiviteter.</li> </ul> |  |  |  |  |
| - Du skal selv undersøge på uddannelsesstedets hjemmeside uddannelsesstedets frist for, hvornår de senest skal modtage dine<br>bilag. Vær særligt opmærksom på, at nogle uddannelsessteder stiller krav om, at du har uploadet bilag senest d. 15/3 kl. 12.00.                                       |  |  |  |  |
| - Der kan være dokumentation, der kun er relevant for en bestemt uddannelse. Kræver den uddannelse, du søger i kvote 2<br>eksempelvis en motiveret ansøgning, skal du uploade den og kun tilknytte den med flueben til den pågældende uddannelse.                                                    |  |  |  |  |
| Bilag fordelt på uddannelser ?                                                                                                    |  |  |  |  |
| Bilag/Prioritet 1. # Prioriteringslisten                                                                                                    |  |  |  |  |
| Der er ikke tilføjet bilag.     1.     Professionsbachelor,<br>folkeskolelærer     Godkend<br>og udskriv                                                                                                    |  |  |  |  |

**Step 2:** When you have clicked on upload documentation/*tilføj bilag*, you are able to search for the relevant documentation on your computer.

Please note that the documentation has to be uploaded in PDF.

| Digitale bilag                                                                                                    |
|----------------------------------------------------------------------------------------------------|
| Tilføj dit bilag ved at udpege det på din computer via funktionen "Tilføj bilag".<br>Bilagene skal være i pdf-format.<br>'Tilføj bilag' |
| Giv bilaget et relevant navn, så du kan genkende det. Det kan fx være<br>"MatematikB", "Arbejdsgivererkl." eller lignende. Klik på Ok.  |
| ΟΚ                                                                                                    |
| Klik på 'Luk', hvis du ikke vil tilføje bilag.                                                                                          |
| Luk                                                                                                    |

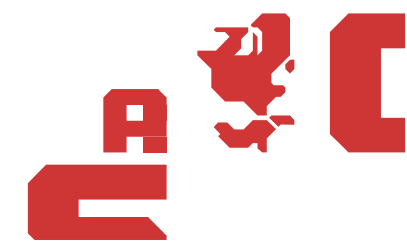

**Step 3:** When you have identified the relevant documentation, you have to give the file a relevant name, and click on OK.

| Digitale bilag                                                                                                    |
|----------------------------------------------------------------------------------------------------|
| Tilføj dit bilag ved at udpege det på din computer via funktionen "Tilføj bilag".<br>Bilagene skal være i pdf-format.                               |
| 'Tilføj bilag'                                                                                                    |
| Giv bilaget et relevant navn, så du kan genkende det. Det kan fx være<br>"Matematik <del>B", "Arbeidsg</del> ivererkl." eller lignende. Klik på Ok. |
| Οκ                                                                                                    |
| Klik på 'Luk', hvis du ikke vil tilføje bilag.                                                                                                    |
| Luk                                                                                                    |

Step 4:

A box will appear stating that the documentation has been uploaded and you have to attach the documentation to each of the educations on your priority list that the documentation has relevance to. Click on OK.

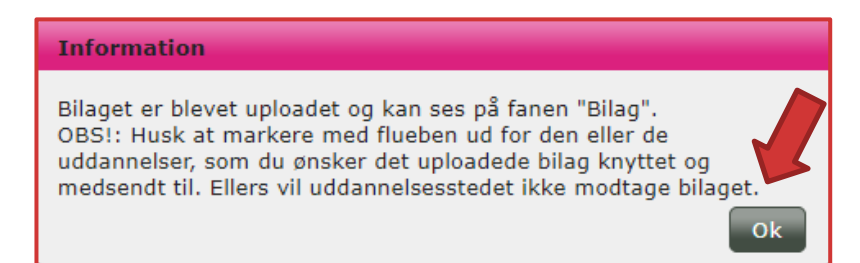

Step 5:You attach the documentation to the relevant educations on your priority<br/>list by ticking of the numbers that the documentation should be attached to.

| <b>Bilag</b><br>Her kan du uploade bilag til din ansøgning (kun pdf-format). Når du har uploadet et bilag, skal du tilknytte bilag til en eller flere<br>ansøgninger ved at markere med flueben ud for ansøgningen.                                                                                                    |  |  |  |  |  |
|----------------------------------------------------------------------------------------------------|--|--|--|--|--|
| Uddannelsesstedet kan kun se bilag, der er markeret med flueben ud for uddannelsen. Fjerner du et flueben, svarer<br>det til at slette bilaget.                                                                                                    |  |  |  |  |  |
| Husk:<br>- Det er dit ansvar at uploade og med flueben tilknytte relevant dokumentation til din ansøgning som bilag i pdf-format.                                                                                                    |  |  |  |  |  |
| <ul> <li>Du skal selv undersøge på uddannelsesstedets hjemmeside, hvilken dokumentation uddannelsesstedet kræver til den pågældende<br/>uddannelse, f.eks. materiale til en eventuel optagelsesprøve, motiveret ansøgning, dokumentation for erhvervsarbejde eller andre<br/>aktiviteter.</li> </ul>                                                                                                    |  |  |  |  |  |
| - Du skal selv undersøge på uddannelsesstedets hjemmeside uddannelsesstedets frist for, hvornår de senest skal modtage dine<br>bilag. Vær særligt opmærksom på, at nogle uddannelsessteder stiller krav om, at du har uploadet bilag senest d. 15/3 kl. 12.00.                                                                                                    |  |  |  |  |  |
| - Der kan være dokumentation, der kun er relevant for en bestemt uddannelse. Kræver den uddannelse, du søger i kvote 2<br>eksempelvis en motiveret ansøgning, skal du uploade den og kun tilknytte den med flueben til den pågældende uddannelse.                                                                                                    |  |  |  |  |  |
| Bilag fordelt på uddannelser ?                                                                                                    |  |  |  |  |  |
| Bilag/Prioritet     1.     #     Prioriteringslisten       Vitnemål     Image: Construction of the second second sec |  |  |  |  |  |
| Tilføj bilag                                                                                                    |  |  |  |  |  |

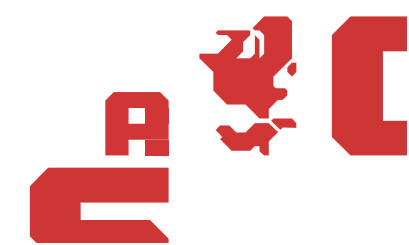

# Approve your application

When you have added the education you wish to apply for admission to, to your priority list, you have to approve your application. You approve your application by printing and signing the signature page. You have to send the signature page to each of the educational institutions where you have applied for admission. When the educational institution have received your signature page, they are able to download your application.

- **Please note**: The educational institution must receive your signature page before the deadline. The deadline is the 15<sup>th</sup> of March, at 12.00 (noon).
- Step 1:Click on the section choose the education/uddannelsesvalg. You will be able<br/>to see all the educational programs that you have added to your priority list.<br/>It is in this section you have to approve your applications.

| Oplysninger om o                                            | dig Adgangsgrundlag                                                   | Uddannelsesvalg                | Bilag        |               |                                 |                |
|-------------------------------------------------------------|-----------------------------------------------------------------------|--------------------------------|--------------|---------------|---------------------------------|----------------|
| CPR:                                                        | Navn:                                                                 |                                |              |               |                                 | ?              |
| Uddannelsesvalg<br>Tilføj op til 8 ansøg<br>de uddannelser, | l<br>jninger til din prioriteringsli<br><b>du søger optagelse på!</b> | ste. <b>Husk at godke</b>      | ende, printe | e, underskriv | ve og sende en underskriftsi    | de til hver af |
| Prioriteringslis                                            | ste                                                                   |                                |              |               |                                 |                |
| 1 Profe<br>Absa                                             | e <b>ssionsbachelor, folkesk</b><br>Ion, Campus Vordingborg           | <b>olelærer</b><br>Sommerstart |              |               | Godkend og udskriv              |                |
|                                                             |                                                                       |                                |              |               | Tilføj uddannelse til din prior | iteringsliste  |

#### Step 2:

Choose the application you wish to approve. Click on approve and print/*godkend og udskriv*.

| Priorite | eringsliste                                                                       |                                              |
|----------|-----------------------------------------------------------------------------------|----------------------------------------------|
| 1        | Professionsbachelor, folkeskolelærer<br>Absalon, Campus Vordingborg   Sommerstart | Godkend og udskriv                           |
|          |                                                                                   | Tilføj uddannelse til din prioriteringsliste |

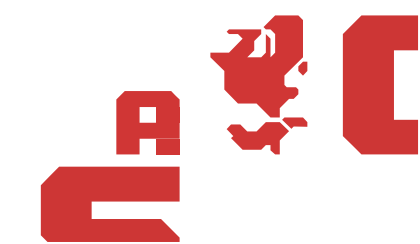

The first time you approve an application, you will receive a warning. You will no longer be able to change the accessed information you specified when you started the application. You will no longer be able to access and change your application, when you approve.

If you have finalized your application, click on yes/ja.

If you want to change some of your entered information, click on no/*nej*, and change the information.

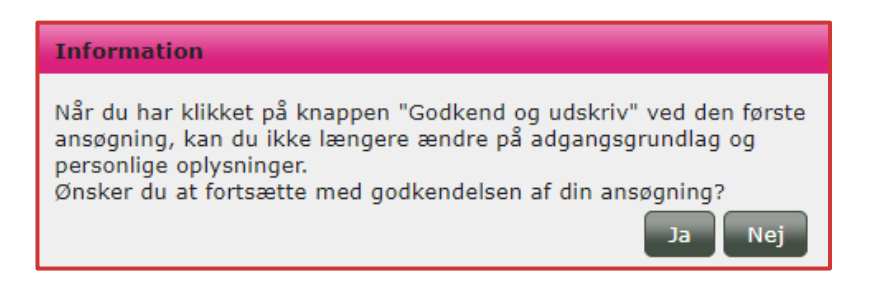

- **Please note:** After you have approved your application, you can still change your priority, upload documentation and delete the application. This is possible until the  $5^{\text{th}}$  of July, 12.00 (Noon).
- Step 3:When you have approved by clicking yes, it is important that the box below<br/>is appearing. When the box appears, click on signature page/un-<br/>derskriftside.pdf.

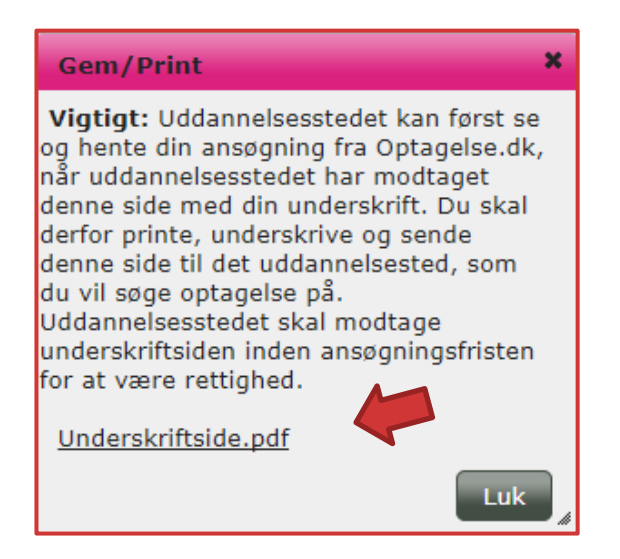

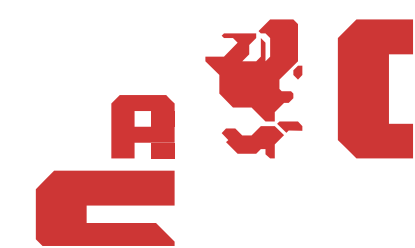

- **Step 4:** You have to print and sign the signature page before you send it to the educational institution.
- Step 5:Important: You have to send the signature page by e-mail to admis-<br/>sion@pha.dk. You can see University College Absalon's contact information<br/>under the section contact information (page 3).
- **Step 6:** Now the application is approved and marked with an envelope.

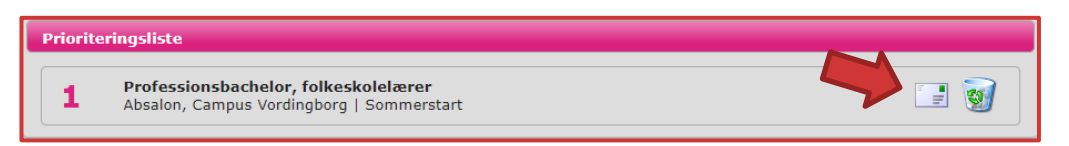

When the educational institution have received the signature page and downloaded the application, the closed envelope change to an open envelope.

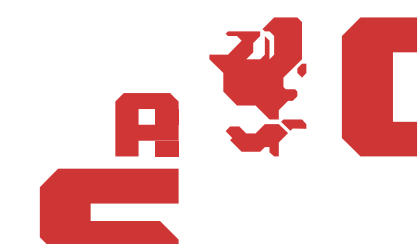

### Change your priority list

If you apply for more than one education, you have to priority your applications. You can see your current priority list under the section choose the education/*uddannelsesvalg*.

You can change your priority list until the 5<sup>th</sup> of July, 12.00 (Noon).

**Step 1:** Click on the section choose the education/uddannelsesvalg, on this section you can see your priority.

| Oplysninger om dig Adgangsgrundlag Uddannelsesvalg Bilag                                                                                                    |                       |
|----------------------------------------------------------------------------------------------------|-----------------------|
| CPR: Navn:                                                                                                    | ? 실                   |
| Uddannelsesvalg<br>Tilføj op til 8 ansøgninger til din prioriteringsliste. Husk at godkende, printe, underskrive og sende en undersk<br>de uddannelser, du søger optagelse på!<br>Prioriteringsliste | kriftside til hver af |
| 1 V Absalon, Campus Vordingborg   Sommerstart                                                                                                    |                       |
| 2 Absalon, Campus Kalundborg   Sommerstart                                                                                                    |                       |
| Tilføj uddannelse til di                                                                                                    | n prioriteringsliste  |

# **Step 2:** The arrows in the left side of the page, you can use changing your priority of your applications.

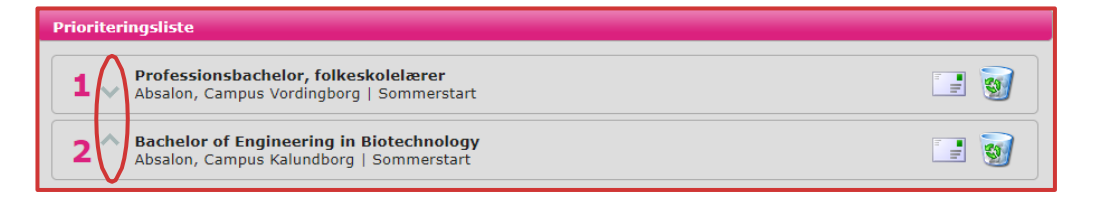

Step 3:If you change your priority list after you have approved your applications,<br/>you will be warned. If you wish to continue the changes, press yes/ja, and if<br/>you do not wish to continue the changes, press no/nej.

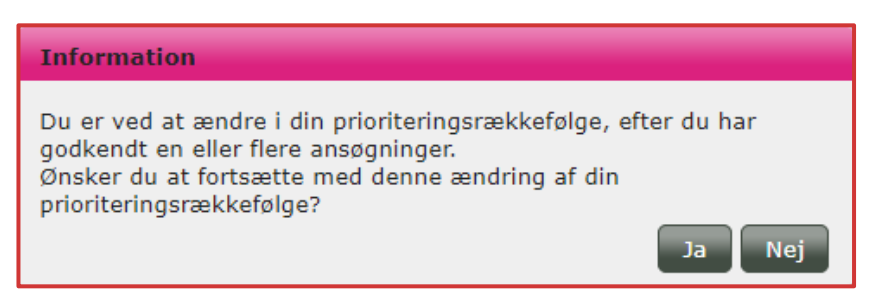

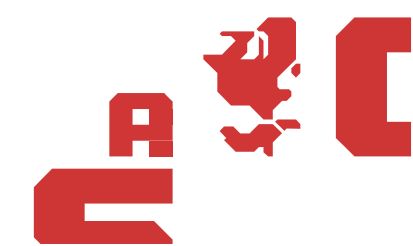

### How to delete your application

If you wish to delete your application, you can do that under the section choose the education/*uddannelsesvalg*. You can delete your application before the 5<sup>th</sup> of July, 12.00 (Noon).

**Step 1:** If you click on the trash icon, you delete the application from your priority list.

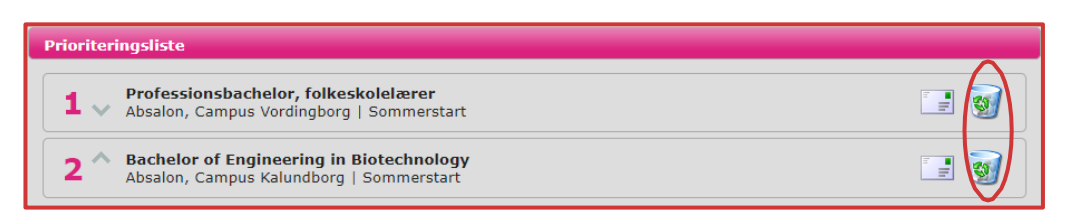

**Step 2:** When you try to delete an approved application, you will be warned. If you wish to delete the application, click on OK. If you do not want to delete the application, click on regret/*fortryd*.

| Information                                                                                                    |
|----------------------------------------------------------------------------------------------------|
| Du er ved at slette en ansøgning, som du allerede har godkendt.<br>Hvis du fortsætter med at slette denne ansøgning, annulleres<br>ansøgningen og gælder ikke længere, heller ikke, selvom du<br>allerede har indsendt en følgeskrivelse til uddannelsesstedet. |
| Du kan både tilføje bilag og ændre din prioriteringsrækkefølge uden<br>at slette din ansøgning.                                                                                                    |
| Klik "Ok", hvis du vil fortsætte med at slette denne ansøgning. Klik<br>"Fortryd", hvis du ikke vil slette denne ansøgning.<br>Ok Fortryd                                                                                                    |

Please note: If you delete your application, you cannot regret this.

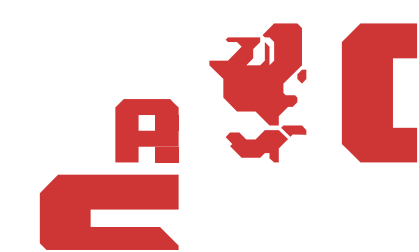